## Daftar Gambar

| Gambar 1, Infrastruktur Virtual Machine                          |  |
|------------------------------------------------------------------|--|
| Gambar 2, Tahapan penelitian                                     |  |
| Gambar 3, Script Instalasi JDK                                   |  |
| Gambar 4, Proses Instalasi Weblogic Server                       |  |
| Gambar 5, Proses Instalasi Weblogic Server                       |  |
| Gambar 6, Proses Instalasi Weblogic Server                       |  |
| Gambar 7, Proses Instalasi Weblogic Server                       |  |
| Gambar 8, Method Export Properties                               |  |
| Gambar 9, Method Read Template                                   |  |
| Gambar 10, Method Create Machine                                 |  |
| Gambar 11, Method Create Managed Server                          |  |
| Gambar 12, Method Create Cluster                                 |  |
| Gambar 13, Method Commit Writedomain                             |  |
| Gambar 14, Konfigurasi Firewall                                  |  |
| Gambar 15, Instalasi HAProxy                                     |  |
| Gambar 16, Konfigurasi HAProxy                                   |  |
| Gambar 17, Pembuatan VM Blueprint Baru                           |  |
| Gambar 18, Shell Script pada VM Blueprint                        |  |
| Gambar 19, Blueprint Service Weblogic                            |  |
| Gambar 20, Package Install Loadbalancer                          |  |
| Gambar 21, Package Install Weblogic                              |  |
| Gambar 22, Pemanggilan Variabel Kedalam Script Domain Properties |  |
| Gambar 23, Pemanggilan Variabel Kedalam Script Create Domain     |  |
| Gambar 24, Proses Provisioning VM Berhasil                       |  |
| Gambar 25, Proses Provisioning VM Gagal                          |  |
| Gambar 26, Instance VM                                           |  |
| Gambar 27, Dashboard Weblogic Middleware                         |  |
| Gambar 28, Tampilan Aplikasi                                     |  |
| Gambar 29, File Konfigurasi Blueprint                            |  |
| Gambar 30, Pembuatan Blueprint "Weblogic Blueprint for Prod"     |  |
| Gambar 31, Blueprint Service Weblogic                            |  |
| Gambar 32, Konfigurasi Loadbalancer di "Weblogic Dev"            |  |
| Gambar 33, Konfigurasi Loadbalancer di "Weblogic Prod"           |  |
|                                                                  |  |